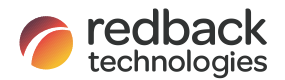

Owner's Manual Redback Smart Inverter SI5000-6000-8000-10000 v1.4

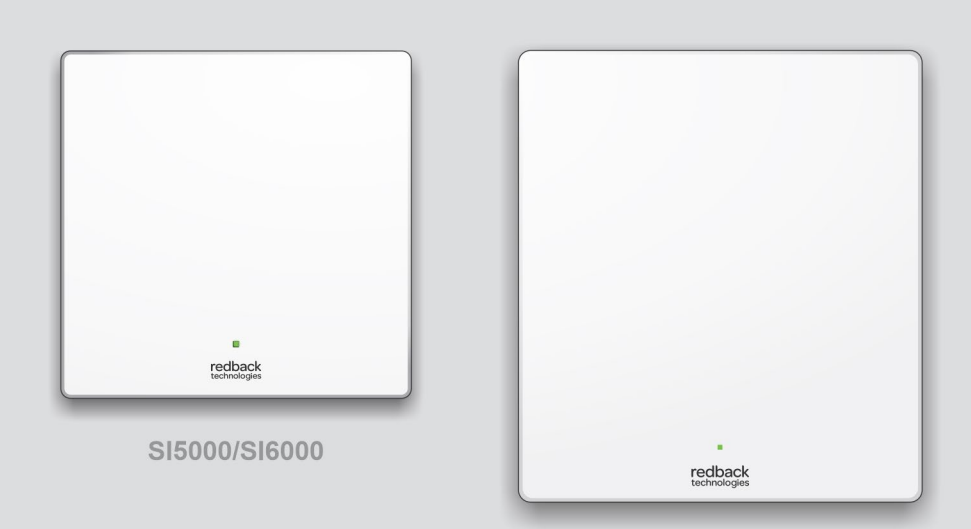

SI8000/SI10000

| HISTORY |           |                                                                                                    |
|---------|-----------|----------------------------------------------------------------------------------------------------|
| VERSION | ISSUED    | COMMENTS                                                                                                    |
| 1.0     | 07-Jan-22 | First edition                                                                                                    |
| 1.1     | 28-Feb-23 | P5 Update Owner's contact process to raise case via portal; P6 Update Inverter Internet<br>settings flow; P16, 17 Add Interlocked inverters behaviour under fault; P17 Add Earth fault<br>information; P21 Add Maximum PV Input Power; P21 Correct Maximum Back Feed Current<br>(was Feedback). |
| 1.2     | 08-May-23 | P6 Add Smart Load Control to System Overview diagram.<br>P6, 11, 12 Add "RCD Type A 100mA" to diagrams.<br>P7 Add Smart Load Control to FAB table.<br>P10 Add "Use Smart Load Control".                                                                                                    |
| 1.3     | 23-May-23 | P18 Removed 4G mentions.                                                                                                    |
| 1.4     | 10-Jul-23 | P21 Update specifications: $I_{MP}$ ; $I_{SC}$ ; MPPT Operating Voltage (Range).                                                                                                    |

#### CONTACT INFORMATION

| Phone:               | 1300 240 182                                                       |
|----------------------|--------------------------------------------------------------------|
| International phone: | +61 7 3180 2325                                                    |
| Address:             | Building 1015, 80-120 Meiers Rd, Indooroopilly QLD 4068, Australia |
| Email:               | customersupport@redbacktech.com                                    |
| Website:             | redbacktech.com                                                    |

### NOTICE OF COPYRIGHT

Owner's Guide Redback Smart Inverter SI5000-6000-8000-10000 ©2023 Redback Technologies. All Rights Reserved. This work is copyright, apart from any use permitted under the Copyright Act 1968. No part may be reproduced by any process, nor may any other exclusive right be exercised without the permission of Redback Technologies Limited.

#### PRIVACY NOTICE

Redback will use the personal information provided to us only for warranty purposes. Without this information we will not be able to process your warranty claim. If you require further information about our privacy policy, please visit our website at redbacktech.com.

# Contents

| 1.  | Welco  | ome        |                                                | 5  |
|-----|--------|------------|------------------------------------------------|----|
| 2.  | Introd | luction    |                                                | 5  |
| 3.  | Gettir | ıg help    |                                                | 5  |
| 4.  | Other  | resource   | 25                                             | 5  |
| 5.  | Trans  | fer of ow  | nership                                        | 5  |
| 6.  | Syster | n overvi   | ew                                             | 6  |
| 7.  | Know   | your pro   | oduct                                          | 7  |
|     | 7.1    | Feature    | s and benefits of your Redback system          | 7  |
|     | 7.2    | System     | limitations                                    | 7  |
|     | 7.3    | Product    | dimensions                                     | 8  |
|     | 7.4    | Typical    | installation                                   | 8  |
|     | 7.5    | EMS mo     | odule nameplates                               | 8  |
| 8.  | Gettir | ig the be  | st from your system                            | 9  |
|     | 8.1    | Кеер уо    | our system in good condition                   | 9  |
|     | 8.2    | Use Sma    | art Load Control (optional hardware is needed) | 10 |
|     | 8.3    | Monito     | r performance                                  | 10 |
|     |        | 8.3.1      | MYRedback app                                  | 10 |
|     |        | 8.3.2      | Redback portal                                 | 10 |
| 9.  | Invert | er opera   | tion                                           | 11 |
|     | 9.1    | Shutdov    | wn procedure                                   | 11 |
|     | 9.2    | Restart    | procedure                                      | 12 |
| 10. | Conne  | ect your s | system to the internet                         | 13 |
|     | 10.1   | Etherne    | .t                                             | 13 |
|     | 10.2   | Bluetoo    | th                                             | 14 |
| 11. | Troub  | leshootii  | ng                                             | 15 |
|     | 11.1   | Most fre   | equent symptoms                                | 15 |
|     | 11.2   | Inverter   | r unexpectedly or frequently shutting down     | 16 |
|     | 11.3   | Multiple   | e inverter installations                       | 16 |
|     | 11.4   | Internet   | t connection problems                          | 16 |

|     | 11.5                           | Inverter  | Status LEDs                                           | 17 |  |
|-----|--------------------------------|-----------|-------------------------------------------------------|----|--|
|     |                                | 11.5.1    | Inverter Status LED                                   | 17 |  |
|     |                                | 11.5.2    | Inverter status LED (multiple-inverter installations) | 17 |  |
|     |                                | 11.5.3    | Comms module LEDs                                     | 18 |  |
|     | 11.6                           | PA110 S   | Smart Meter diagnostics                               | 19 |  |
| 12. | Maint                          | enance s  | chedule                                               | 20 |  |
| 13. | Specif                         | ications  |                                                       | 21 |  |
| 14. | A Redback installation details |           |                                                       |    |  |
| 45  | Install                        |           |                                                       |    |  |
| 15. | install                        | er s chec | CKIIST                                                |    |  |

# 1. Welcome

Congratulations on the purchase of your new Redback Smart Inverter. Our products are designed and manufactured to our high-quality standards and will provide years of service.

This manual describes the features, use and maintenance of your Smart Inverter.

# 2. Introduction

Your Redback Smart Inverter converts solar energy from rooftop PV to electricity, which can power your home and or be exported to the grid, when permitted\*.

Following installation and setup by the installer, your inverter works quietly in the background. Apart from occasional maintenance, your inverter is set-and-forget, but you can stay involved if you wish.

The MyRedback app and the Redback portal provide a comprehensive view of the energy consumed by your home, including when you consume it. You can use this information to optimize your energy usage patterns and improve your usage of self-generated power.

\*The electricity network operator in your area may limit the power you can export to the network, or the times at which it may be exported. Ask your installer or electricity retailer if any export restrictions apply to your location.

# 3. Getting help

Contact your installer first. You can usually find their contacts details on the inverter, inside the meter box, or inside the back cover of this booklet. If your installer is unable to assist, try one of the other resources below or open a case with our Customer Support Team at <a href="https://portal.redbacktech.com/supportrequest">https://portal.redbacktech.com/supportrequest</a>.

### 4. Other resources

| SOURCE                   | COMMENT                     | LINK              |
|--------------------------|-----------------------------|-------------------|
| Owner's guide            | This document in pdf format | redback.link/siog |
| Redback Document Library | Password required           | redback.link/docs |

# 5. Transfer of ownership

If a Redback system is already installed in your new home, welcome to the Redback family. To get the best from your Redback system, and to receive important notifications from your system, you need to setup an account using a valid email address. You can then access the system using the Redback app or portal, see how the system is working for you, and gain insights to help maximise your consumption of self-generated energy.

When we setup your account, we'll also arrange for remaining warranty to be transferred to your name and we can answer any questions you may have about your system.

To get started, initiate a case with the Redback Customer Support Team at <a href="https://portal.redbacktech.com/supportrequest">https://portal.redbacktech.com/supportrequest</a>. We'll get back to you as soon as possible. We'll need some proof of ownership too, so be ready for that.

# Important safety instructions - please read

This document contains important safety instructions for products produced by Redback Technologies. Please read all the instructions and cautionary markings on the product and on any accessories or additional equipment included in the installation. Failure to follow these instructions could result in severe shock or possible electrocution. Always use extreme caution to prevent accidents.

| SYMBOL | DEFINITION                                                                                                    |
|--------|----------------------------------------------------------------------------------------------------|
|        | WARNING: LETHAL VOLTAGE INSIDE<br>Do not remove any system cover unless qualified to do so.<br>Do not perform any servicing other than that specified in the maintenance instructions.                                                                                                    |
| 4      | DANGER. Risk of electrical shock. Proceed with caution.                                                                                                    |
|        | WARNING: Burn Hazard.<br>External and internal parts may be hot. Do not remove covers during operation or touch any internal parts. The<br>temperature of some parts may exceed 60°C during operation. After shutdown, allow the inverter to cool for at<br>least 5 minutes before touching.                                                                      |
| 1      | CAUTION: Hazard to Equipment<br>Only use components or accessories recommended or sold by Redback Technologies or its authorised agents.<br>Handle all parts with care and follow instructions provided.                                                                                                    |
|        | WARNING: Fire hazard<br>Do not keep combustible or flammable materials in the same room as the equipment. The Redback Smart<br>Inverter contains relays and switches that are not ignition protected.<br>Ensure clearance requirements are strictly enforced: Maintain 200mm of clear space around unit to ensure<br>unobstructed airflow for convection cooling. |
| 10m    | DELAY. Wait specified time e.g., 10 minutes.                                                                                                    |

This symbol indicates the information provided is important for the correct operation and or maintenance of the equipment. Failure to follow the recommendations may result in annulment of the product warranty.

# 6. System overview

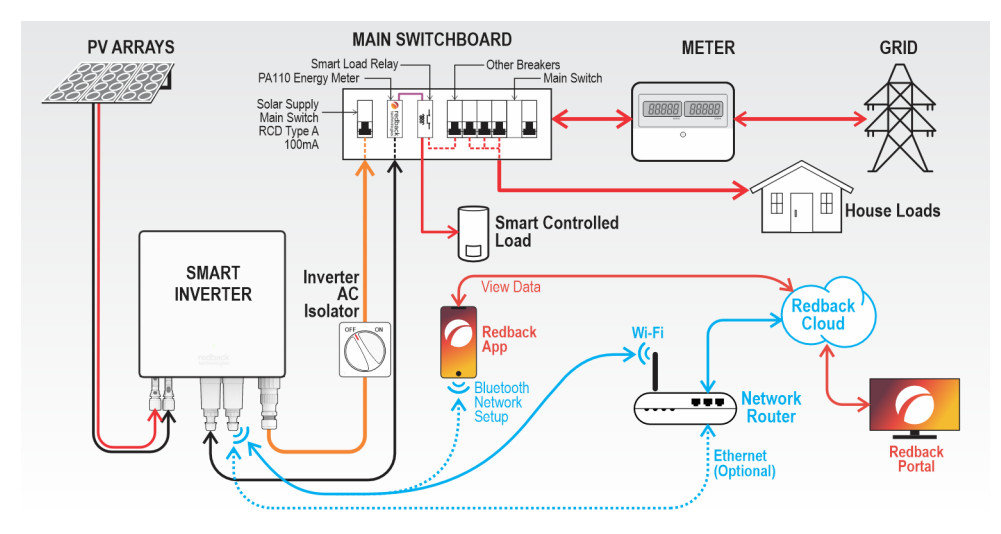

## 7. Know your product

### 7.1 Features and benefits of your Redback system

| SYSTEM FEATURE                                   | BENEFIT                                                                                                    | REQUIREMENT                                                                          |
|--------------------------------------------------|----------------------------------------------------------------------------------------------------|--------------------------------------------------------------------------------------|
| Internet connected                               | System monitoring and management using the<br>MyRedback app or the Redback portal.<br>Remote viewing of system status.                                           | Permanent internet connection<br>using your Wi-Fi or ethernet based<br>home network. |
| MyRedback app and the Redback portal             | See your true usage patterns to find ways to increase<br>your self-consumption and reduce your electricity bill.<br>Share system access with family, tenants etc | _                                                                                    |
| All-in-one design                                | Neat appearance; Easy to keep clean.                                                                                                    |                                                                                      |
| Simple interface                                 | Two or three LEDS notify system status and aid<br>diagnostics.                                                                                                   |                                                                                      |
| Integrated PV Isolator                           | Discrete, but easy to access and use if the solar panels need to be isolated.                                                                                    |                                                                                      |
| EMS                                              | The Redback Energy Management System (EMS) is the<br>system's internal controller.                                                                               | Internet connection for occasional software updates.                                 |
| Smart Load Control<br>(optional)                 | Operate your large loads (e.g., pool pump or hot water system) to maximise your solar consumption                                                                | Suitable large load relay installed<br>and configured.                               |
| Low maintenance                                  | Owner can complete essential annual maintenance.<br>Service person is not usually needed.                                                                        | Basic cleaning skills.                                                               |
| Grid power quality monitoring                    | System can self-protect from poor quality grid power<br>and recover when quality improves.                                                                       |                                                                                      |
| Automatic grid disconnects during a power outage | For safety, the system automatically disconnects from<br>the grid during a power outage to prevent PV being<br>exported to the network.                          |                                                                                      |
| Internal overload protection                     | The system will self-protect if it detects excessive heat<br>or excessive internal currents.                                                                     |                                                                                      |
| Critical setting protection                      | Critical system settings may only be changed by<br>electrically qualified personnel.                                                                             |                                                                                      |
| Ground fault and insulation monitoring           | Electrical safety for all parts of your system.                                                                                                    |                                                                                      |

### 7.2 System limitations

Your Smart Inverter will not operate during a power outage:

- If your inverter detects a grid power outage (a blackout) it automatically disconnects from the grid and deactivates itself. This is to protect from unexpected discharge into the grid which would pose a hazard to service personnel.
- During a blackout, PV is not available for household consumption.
- Your inverter will automatically restart when grid power is restored.

Your system is not suitable for:

- Off-Grid installations (where the grid is intentionally disconnected).
- Locations without internet access: the system can work off-line, but you will be unable to review consumption or
  performance; or make informed decisions about system settings or consumption patterns. Warranty support will also
  be affected.
- Prediction of your energy bills. The Redback meter is a Class 1 meter: it provides a good indication of energy
  consumption; however, readings may vary slightly from the Network meters used for billing.
- Use with generators.

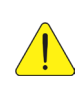

WARNING! This equipment is NOT intended for use with life support equipment or other medical equipment or devices.

#### 7.3 Product dimensions

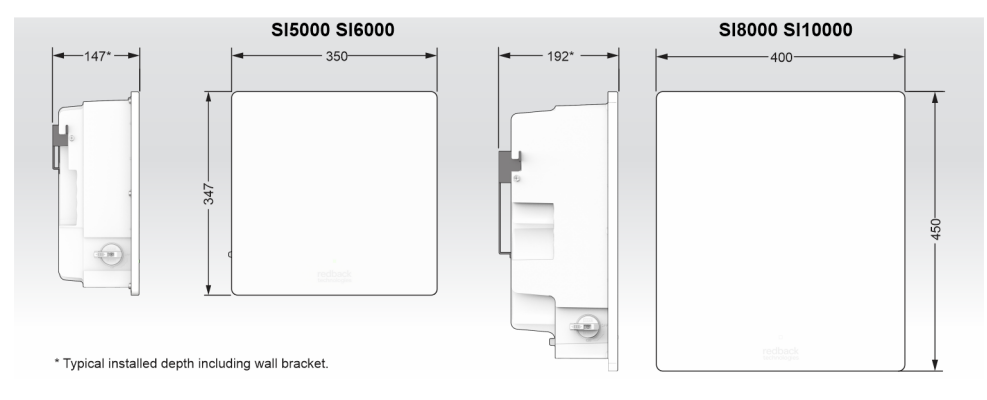

### 7.4 Typical installation

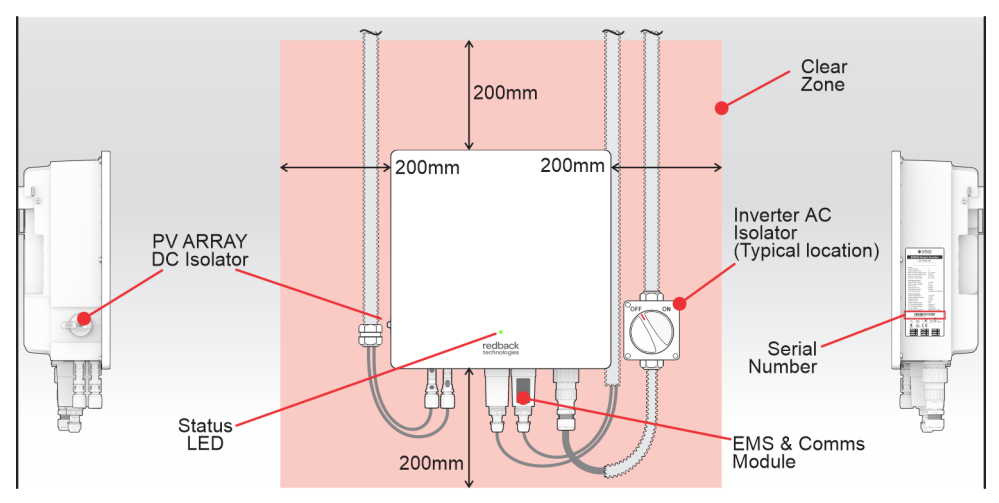

### 7.5 EMS module nameplates

Your inverter includes a Communications Module located at the bottom centre of the inverter. Modules are specified/optioned according to needs. The nameplate identifies the type of module fitted.

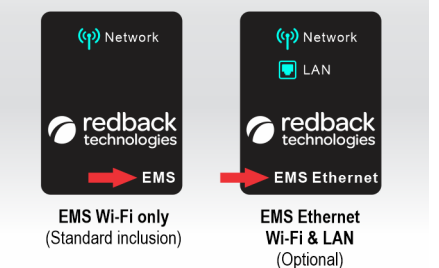

## 8. Getting the best from your system

Your Redback system is designed to operate autonomously - the level of interaction is up to you.

A set-and-forget approach will work fine: occasional maintenance is all that is required.

Alternatively, you can dive into your data and make informed decisions to optimize your system and lifestyle to maximize the return on your investment.

Either way, the first step is to look after your Redback.

#### 8.1 Keep your system in good condition

Keeping your system in good condition maintains efficiency, increases longevity, and helps us help you, if the need arises. There are three key items requiring your attention.

#### Cooling

Your system uses fresh air to cool the inverter. If your system becomes too hot its efficiency decreases, and it may even shut down.

There must always be 200mm of clear space adjacent, above, and below your system. Ensure no items are left near the base of the system or placed on top of the inverter, as air flow will be obstructed.

The system must not be enclosed i.e., do not build a cabinet around it.

#### Maintenance

Complete the annual maintenance items in Section 12. In very dusty conditions you may need to clean the filters more frequently.

#### Internet connection

Data is required to get the best out of your system. A permanent internet connection enables the system to send data to the Redback cloud, where the MyRedback app and Redback portal present helpful information, enabling you to see your system's performance. Your installer or Redback can also use the data to diagnose problems or suggest improvements, based on your actual usage.

Note: Your system will continue to function without an internet connection, but you will be unable to receive any fault notifications; no data will exist for the period of disconnection; software updates will not occur; and remote support will be limited. You may also affect your warranty coverage if the system is offline.

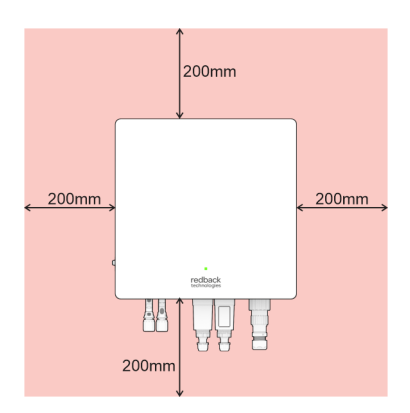

Operation

### 8.2 Use Smart Load Control (optional hardware is needed)

Redback's Smart Load Control feature enables you to make the best of your generated energy by only running your large loads (such as a pool pump or hot water system) when there is excess solar energy available.

Smart Load Control is a sophisticated system that aims to:

- Run the load using only excess PV energy.
- Avoid switching the load excessively (e.g., when a small cloud passes in front of the sun).
- Optionally, the system will ensure that the load runs for a nominated number of hours each day. This is useful for
  equipment like pool pumps or hot water systems which require a minimum daily run-time.

The Smart Load Control feature is available for compatible Redback SI-series Smart Inverters and requires that a relay is connected and controlled by the existing SI inverter energy meter. The relay switches the large load on and off.

The Smart Load Control can be over-ridden using Portal ON/OFF or scheduling commands or bypassed completely using an optional hardware switch.

Contact your installer to install or configure Smart Load Control and associated hardware that suits your needs.

#### 8.3 Monitor performance

Redback offers two choices for monitoring the energy performance of your household.

#### 8.3.1 MYREDBACK APP

MyRedback provides a simple, up-to-date view of what's happening at your place – it's great for quickly checking the energy flow at home. MyRedback is available for Android 7 or higher and iOS 12.1 or higher. Use the app to:

- Check your home energy usage.
- Reconnect your system to the internet.
- Review your system settings- but you'll need to contact your installer if changes are required.

#### 8.3.2 REDBACK PORTAL

The Redback portal <u>portal.redbacktech.com</u> offers all the features of the MyRedback app plus a comprehensive history of your system's performance, much greater detail about your system, and direct access to support documents.

#### DASHBOARD

The dashboard view provides an overview of your system:

- Energy consumption trends
- Power demand
- Power being bought or exported

If nothing else, you should view the Renewable Energy Meter regularly; it shows the system's impact on your energy consumption during the past 7, 30 or 90 days. If it falls below 60%, it is worth reviewing your usage habits or your system size and settings.

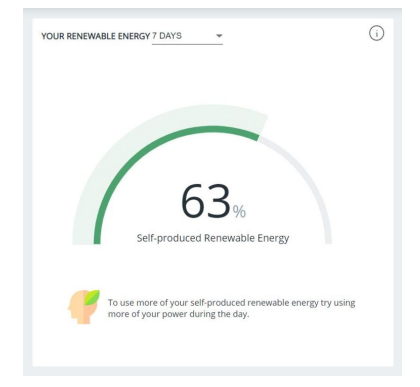

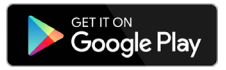

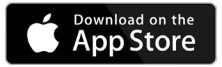

# 9. Inverter operation

#### 9.1 Shutdown procedure

Occasionally, it may be necessary to shut down the inverter interrupting all inverter functions.

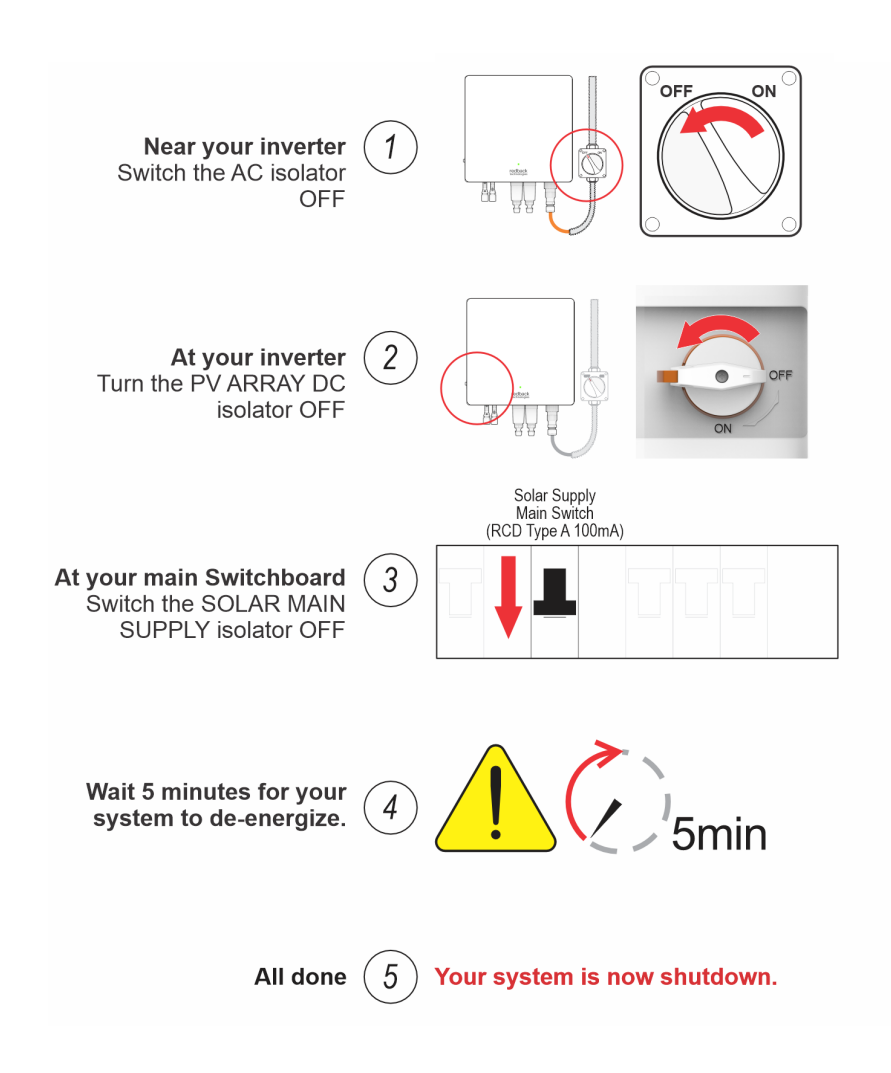

Operation

#### 9.2 Restart procedure

Restart your inverter as shown below.

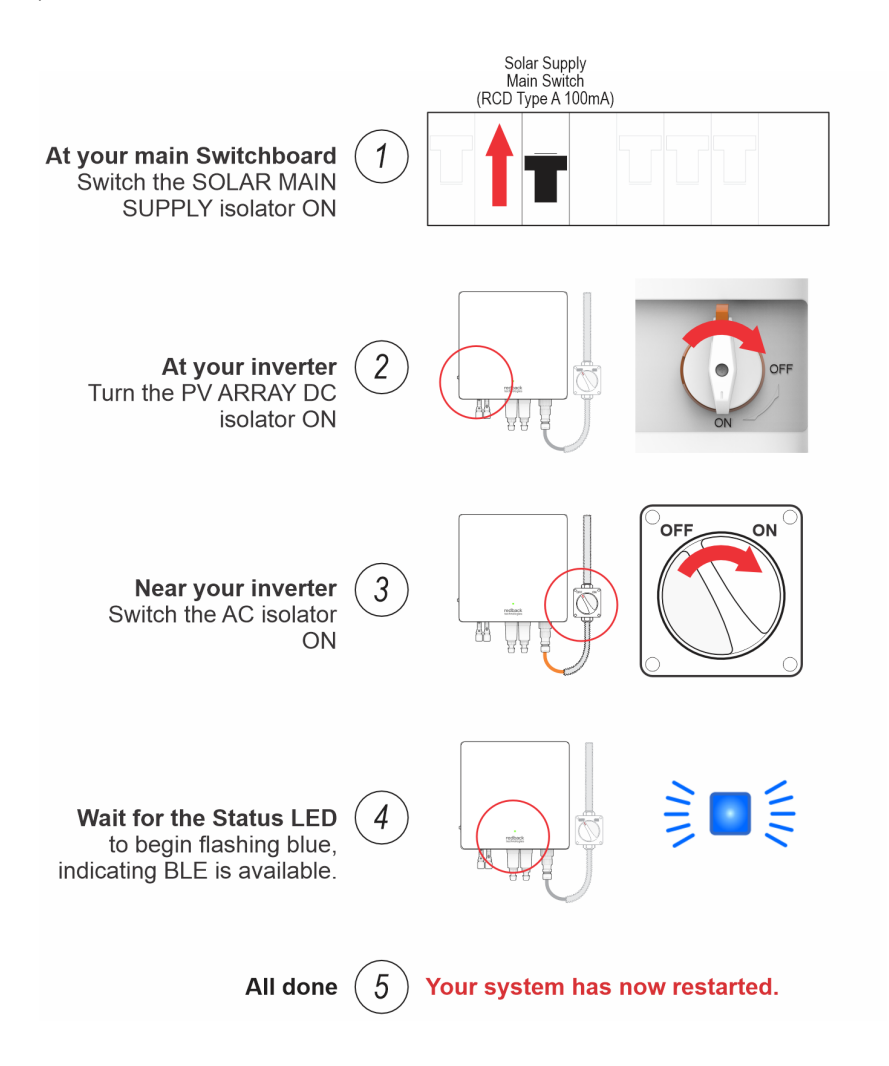

## 10. Connect your system to the internet

Onboarding connects your system to the internet using your network. Connection to the network is by Ethernet cable or Wi-Fi.

There are two easy ways to check if your system is online:

- 1. Login to the Redback portal. If your system is "Online" and refreshing data every 60 seconds, then it is connected.
- 2. Login to the MyRedback app. If data is refreshing every 60 seconds, then the system is connected.

Occasionally, it may be necessary to reconnect your inverter to the internet. This most frequently occurs after a significant disruption to your network such as replacing your router, changing passwords, or changing internet providers.

There are two onboarding processes: Ethernet or Bluetooth Low Energy (BT or BLE).

### 10.1 Ethernet

Ethernet is the preferred method of connection: onboarding occurs automatically, confirmed by:

- Inverter Status LED is BLUE
- Communications module LAN icon is blue.

To connect using ethernet, your system must have the optional "EMS Ethernet" communications module installed. Ask your installer for assistance if you would like to connect using ethernet.

#### 10.2 Bluetooth

BLE onboarding is required if ethernet is not available–a Bluetooth connection is established between the inverter and the MyRedback app, and the app will guide you through the process of connecting the inverter to your Wi-Fi network.

To onboard using Bluetooth:

- 1. Go to your inverter. Ensure your home network signal is Good or better at this location.
- 2. Shutdown and restart your system, as described in sections 9.1 and 9.2.
- 3. Wait for the status LED to begin flashing continuously, indicating Bluetooth is advertising.
- 4. On your device, open MyRedback and login. Touch the **Hamburger** to display the flyout menu.
- 5. Select Network Connection. Note your system status and select Change Network.
- 6. You may be notified to start Bluetooth—follow the on-screen instructions, otherwise touch **Bluetooth LED Flashing** to continue.
- 7. Select your Wi-Fi network from the list.
- 8. Enter Password if asked, and touch Connect. A success message will appear.
- 9. Wait two minutes, then confirm onboarding success:

On the MyRedback app, check that data is refreshing every 20 seconds;

On the Portal, check that your system is online, and refreshing every 60 seconds.

10. If onboarding fails, try again, or contact Redback Customer Support for help.

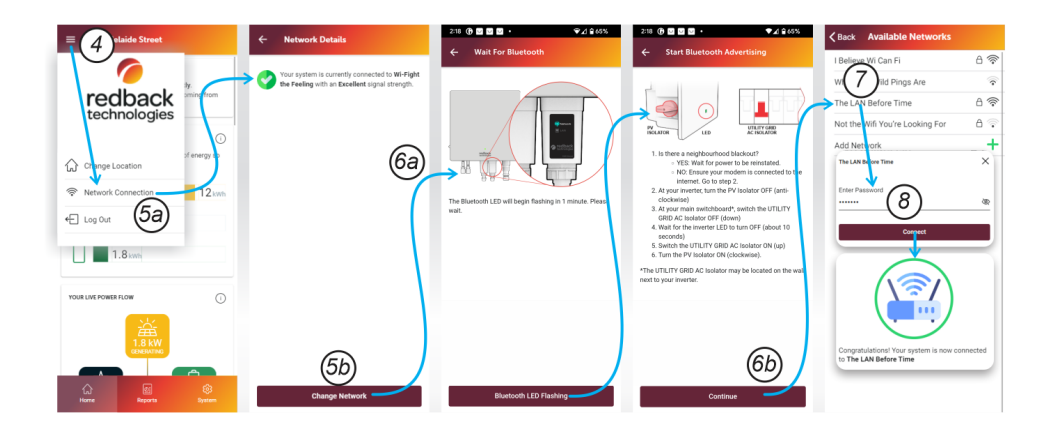

# 11. Troubleshooting

## 11.1 Most frequent symptoms

| SYMPTOM                                                                                                    | PROBABLE CAUSE                     | SOLUTION                                                                                                    |                                                                                                 |  |  |  |
|----------------------------------------------------------------------------------------------------|------------------------------------|----------------------------------------------------------------------------------------------------|-------------------------------------------------------------------------------------------------|--|--|--|
| No LEDs are illuminated                                                                                               | Local blackout                     | Contact your energy supplier for help.                                                                                                    |                                                                                                 |  |  |  |
|                                                                                                    | No Grid Power to                   | Near inverter, turn INVERTER AC isolator ON.                                                                                                    |                                                                                                 |  |  |  |
|                                                                                                    | inverter                           | At main switchboard, turn SOLAR SUPPLY MAIN Switch ON.                                                                                                    |                                                                                                 |  |  |  |
|                                                                                                    | No Solar Generation                | At the inverter, turn the PV ARRAY DC isolator ON.                                                                                                    |                                                                                                 |  |  |  |
| No solar generation                                                                                                   | No Grid Power                      | As above.                                                                                                    |                                                                                                 |  |  |  |
|                                                                                                    | PV turned is OFF                   | At the inverter, turn the PV ARRA                                                                                                    | At the inverter, turn the PV ARRAY DC isolator UN.                                              |  |  |  |
|                                                                                                    | Insufficient sunlight              | Wait for daytime weather to improve.                                                                                                    |                                                                                                 |  |  |  |
| Lower solar generation than expected                                                                                  | PV Shading                         | Observe your panels throughout the day, and at different times of the year to see if shading is occurring. Over time, your panels may become partly shaded due to nearby trees or buildings.                                                                                          |                                                                                                 |  |  |  |
|                                                                                                    | Dirty PV Panels                    | Arrange for your PV Panels to be i                                                                                                    | nspected and cleaned                                                                            |  |  |  |
|                                                                                                    | Inverter overheating               | On the Redback portal charts,<br>check Inverter-Temperature.<br>Check Inverter-Temperature.<br>Check Inverter-Temperature.<br>Check Inverter-Temperature.<br>Check Inverter-Temperature.<br>Check Inverter-Temperature.<br>Check Inverter-Temperature.<br>Check Inverter-Temperature. |                                                                                                 |  |  |  |
| Inverter overheating<br>Note: your inverter is<br>passively cooled and relies on<br>a temperature difference          | Insufficient cooling               | Is there 200mm clear space on all sides of the inverter?                                                                                                    | Ensure 200mm on all sides of the inverter is free of obstructions.                              |  |  |  |
| between the inverter casing<br>and ambient air. Air flow<br>obstructions, or anything that<br>reduces the temperature |                                    | Are the cooling fins at the back<br>of the unit obstructed by dust,<br>insects, or other debris?                                                                                                    | Clean the fins using a suitable brush e.g., a Bottle Brush.                                     |  |  |  |
| differential also reduces the<br>inverter's self-cooling<br>efficiency.                                               | Very hot day                       | Wait for the temperature to drop.                                                                                                    | If in full or part sun, shading the<br>inverter may help. Contact your<br>installer for advice. |  |  |  |
|                                                                                                    | Ambient temperature<br>is high     | Is the inverter affected by<br>nearby A/C outdoor units or<br>other heat sources?                                                                                                    | Contact your installer to discuss options.                                                      |  |  |  |
|                                                                                                    |                                    | Is the inverter in a closed room or shed?                                                                                                    | Ventilate or cool the room to reduce ambient temperature.                                       |  |  |  |
|                                                                                                    | External heat load is<br>excessive | Is the inverter in a full sun<br>location, or are there other heat<br>sources e.g., reflected heat, or<br>mounted on a metal wall?                                                                                                    | Reduce the external heat load.<br>Contact your installer to discuss<br>options                  |  |  |  |
| Inverter operating Unknown abnormally                                                                                 |                                    | Shutdown inverter as described in<br>Wait 10 minutes then restart the i<br>Contact your installer if inverter st                                                                                                    | section 9.1.<br>nverter as in section 9.2<br>ill does not operate correctly.                    |  |  |  |
| Red Inverter Status LED                                                                                               | Error state exists                 | s Contact your installer.                                                                                                    |                                                                                                 |  |  |  |
| Purple Flashing EMS<br>Network LED                                                                                    | Error state exists                 | Contact your installer.                                                                                                    |                                                                                                 |  |  |  |

#### 11.2 Inverter unexpectedly or frequently shutting down

The inverter may shut down or isolate itself from the grid if it detects supply conditions that may cause damage to the inverter; or create an unsafe situation. Incident causes can be diagnosed by examining the data available on the portal. Unexpected shutdowns may occur in the following circumstances:

| CAUSE                                                                  | RELEVANT CHARTS FOR<br>DIAGNOSIS (IN PORTAL) * | COMMENT                                                                                 |
|------------------------------------------------------------------------|------------------------------------------------|-----------------------------------------------------------------------------------------|
| A grid outage (blackout) is occurring                                  | Grid-Status                                    | Wait for the grid to be restored. Your system will restart automatically.               |
| Grid supply is not of acceptable quality, as defined by AS/NZS 4777.2. | Grid-Voltage<br>Grid-Frequency<br>Grid-Status  | Ask your installer or electricity provider to investigate if grid supply is often poor. |
| If internal temperature is greater than 60°C.                          | Inverter- Temperature<br>Battery Cabinet-Temp. | Output is reduced above 45°C.                                                           |

\*You may not have access to all chart parameters. Contact your installer or Redback if you require access.

#### 11.3 Multiple inverter installations

Your installation may include 1-3 SI-series inverters, usually connected to different phases, and these inverters operate independently except in one situation: if any inverter encounters a fault and needs to shut down, then the other two inverters will also shut down immediately. When the first inverter recovers, or is isolated from PV and the Grid, the other two inverters will restart.

#### 11.4 Internet connection problems

Occasionally, your inverter may lose internet connection and be reported as "offline". Ethernet connected systems usually selfrepair after a system restarts. Wi-Fi problems usually require that the system is re-onboarded. The most common causes of "offline" reports are:

| INDICATION                                                                                                    | CONNECTION AFFECTED |              | REMEDY                                                                                |
|----------------------------------------------------------------------------------------------------|---------------------|--------------|---------------------------------------------------------------------------------------|
|                                                                                                    | ETHERNET            | WI-FI        |                                                                                       |
| Change of Internet Service Provider e.g., Telstra, Optus, TPG, Dodo etc                                                      | $\checkmark$        | $\checkmark$ | Ethernet: Restart the system.<br>Wi-Fi: Restart the system and re-onboard.            |
| New router or modem                                                                                                    | $\checkmark$        | $\checkmark$ |                                                                                       |
| Change of Network name or SSID                                                                                               | $\checkmark$        | $\checkmark$ |                                                                                       |
| Changed settings in router or modem                                                                                          | $\checkmark$        | $\checkmark$ |                                                                                       |
| Changed Wi-Fi or Network password                                                                                            |                     | $\checkmark$ | Wi-Fi: Restart and re-onboard                                                         |
| Too many users or devices on your home Wi-Fi network                                                                         |                     | $\checkmark$ | Limit users or devices; upgrade Wi-Fi router; connect inverter using ethernet.        |
| Wi-Fi signal is weak or variable due to obstruction:<br>or distance between the inverter and your Wi-Fi<br>router's antenna. | s                   | $\checkmark$ | Experiment with Wi-Fi router locations; use a Wi-Fi extender; connect using ethernet. |

### 11.5 Inverter Status LEDs

The Inverter is equipped with a status LED on the front panel, and a Network status LED on the communications module. The optional EMS Ethernet module also has an Ethernet status LED. The table below lists LED indications, probable cause, and rectification steps.

### 11.5.1 INVERTER STATUS LED

| LED          | COLOUR & PATTERN | MEANING                                                   | SOLUTION(S)                                                                                                    |
|--------------|------------------|-----------------------------------------------------------|----------------------------------------------------------------------------------------------------|
| •            | Green ON         | Inverter is operating normally.                           | OK. No action required.                                                                                                    |
| redback      | Yellow ON        | Inverter in Night Mode.                                   | OK. No action needed. Night mode is de-activated automatically.                                                                  |
| technologies |                  | Preparing to connect to grid                              | OK. Self-testing in progress. No action needed.                                                                                  |
|              | Green Flashing   | Inverter is starting up.                                  | Wait for start up to complete (about one minute).                                                                                |
|              |                  | Inverter is advertising BLE                               | Use Redback Install app to connect to the inverter.                                                                              |
|              | Blue Flashing    | Network communications lost.                              | Use Redback Install app to<br>reconnect to the inverter.                                                                         |
|              | Blue ON          | Inverter is connected to<br>Redback Install by BLE        | Use Redback Install app to complete setup                                                                                        |
|              |                  | A fault exists.                                           | Restart system. If fault persists, contact Redback.                                                                              |
|              | Red ON           | Earth Fault Exists                                        | Emails sent to Redback customer<br>service team, the registered<br>installer, and the system owner.<br>Installer to investigate. |
|              |                  |                                                           | Email is also sent when the alarm is cleared.                                                                                    |
|              |                  | Disconnected from grid due to interlocked inverter fault. | Deal with faulted inverter. See section 10.5.2 below.                                                                            |
|              |                  | Grid failure                                              | Wait for power to be restored                                                                                                    |
|              |                  | No Power to Inverter                                      | Enable Grid Supply to Inverter                                                                                                   |
|              | OFF              | Internal failure                                          | Contact Redback                                                                                                    |

#### 11.5.2 INVERTER STATUS LED (MULTIPLE-INVERTER INSTALLATIONS)

Your system may include multiple SI series inverters. The inverters are interlocked to ensure a fault on any inverter causes the other inverters to shut down until the triggering fault is rectified, or the faulting inverter is completely powered off. Outside of a fault event, each inverter will run independently.

| LED                     | COLOUR & PATTERN |                    | MEANING                                                                    | SOLUTION(S)                                                                                                    |  |
|-------------------------|------------------|--------------------|----------------------------------------------------------------------------|----------------------------------------------------------------------------------------------------|--|
|                         | One inverter     | Other<br>Inverters |                                                                            |                                                                                                    |  |
| •                       |                  |                    | Unknown fault on one<br>inverter and grid-disconnect<br>on other inverters | Restart the faulting inverter. If it restarts the other inverters will automatically reconnect to the grid.                                                                                 |  |
| redback<br>technologies |                  |                    |                                                                            | If the faulting inverter does not<br>restart, completely isolate the<br>inverter (PV ARRAY DC isolator OFF<br>and Grid AC isolator OFF). The other<br>inverters will reconnect to the grid. |  |

### 11.5.3 COMMS MODULE LEDS

| INDICATION                    | COLOUR & PATTERN     | MEANING                                                | SOLUTION(S)                                                                     |
|-------------------------------|----------------------|--------------------------------------------------------|---------------------------------------------------------------------------------|
|                               |                      |                                                        |                                                                                 |
| ۲<br>۲<br>۲                   | <u>ક</u> ્રેલ્ગ્ર્ટ્ | Advertising BLE                                        | Use Redback Install app to connect to the inverter.                             |
| LAN                           | Blue flashing        |                                                        |                                                                                 |
|                               | (y)                  | BLE Connected                                          | Use Redback Install app to complete setup                                       |
|                               | Blue ON              |                                                        |                                                                                 |
|                               | (y)                  | Connected to Cloud via<br>Wi-Fi or Ethernet            | OK. No action needed.                                                           |
| EMS Ethernet                  | Green ON             |                                                        |                                                                                 |
| Note: LAN icon is found only  | (မှာ)                | No connection to cloud                                 | Wi-Fi: Complete onboarding<br>Ethernet: Check connection to local               |
| Ethernet module (illustrated) | Red ON               |                                                        | network.                                                                        |
|                               | ્રે( <b>પ</b> )ટ્રિ  | Error state exists.                                    | Contact Redback                                                                 |
|                               | Purple Flashing      |                                                        |                                                                                 |
|                               |                      | Physical ethernet<br>connection to a local<br>network. | No action needed. Ethernet<br>connection to LAN is automatic<br>when available. |
| _                             | White ON             |                                                        |                                                                                 |
| -                             |                      | No ethernet connected                                  | Connect if needed.                                                              |
|                               | OFF                  |                                                        |                                                                                 |
|                               | ( <b>(</b> 1))       | No Power to inverter                                   | Enable Grid Supply to Inverter                                                  |
|                               |                      | No power to module                                     | Check module is correctly installed                                             |
|                               |                      | Module faulty                                          | Contact Redback                                                                 |
|                               | BOTH OFF             |                                                        |                                                                                 |

### 11.6 PA110 Smart Meter diagnostics

The Redback PA110 Energy Meter is usually located at the main switchboard. It detects grid energy traffic and sends information to the Smart Inverter. This information informs inverter operation.

To function correctly, your system requires a working PA110. Contact your installer immediately if you suspect the PA110 is not working correctly.

| LED          | COLOUR & PATTERN | MEANING                                    | SOLUTION(S)                         |
|--------------|------------------|--------------------------------------------|-------------------------------------|
| <br>         |                  | No power to PA                             | During a blackout, this is normal.  |
|              |                  |                                            | If the Grid is active and the house |
| •            | OFF              |                                            | installer.                          |
|              | Flashing         | Device is communicating with the inverter. | OK. No action needed.               |
| edb:         |                  | Communications failure                     | Contact your installer.             |
| ack<br>ogies | UN Continuosly   |                                            |                                     |

# 12. Maintenance schedule

WARNING: ELECTROCUTION HAZARD. Lethal voltages may be present. There are no user serviceable parts inside. Do not remove front covers.

Your Redback Smart Inverter is a low maintenance product. You should undertake the minor annual maintenance listed below. Internal maintenance must be conducted by a qualified person, such as your installer.

Note: Heatsink fins may require more frequent cleaning in dusty conditions.

| ITEM | NAME           | REASON                                                                           | PROCEDURE                                                                                                    | BY SERVICE<br>PERSON | BY OWNER     |
|------|----------------|----------------------------------------------------------------------------------|----------------------------------------------------------------------------------------------------|----------------------|--------------|
| 1    | Heatsink fins. | Cooling efficiency reduces when dust, dirt or debris accumulate on the heatsink. | Clean the heatsink fins using a small brush e.g., a bottle brush.                                                                                                    | $\checkmark$         | $\checkmark$ |
| 2    | Enclosure      | Enclosure may become soiled.                                                     | Wipe down the outside of the<br>enclosure with a just-damp<br>cloth. Immediately wipe dry with<br>a microfibre cloth.<br>Do not use cleaning agents as<br>they may damage the finish. |                      |              |
| 3    | Isolators      | Ensures Isolators stay<br>operable                                               | Shut down and restart the inverter as described in sections 9.1 and 9.2.                                                                                                    | $\checkmark$         | $\checkmark$ |

# 13. Specifications

| PRODUCT MODEL                            | SI5000              | SI6000 | SI8000       | SI10000 |
|------------------------------------------|---------------------|--------|--------------|---------|
| PV PORT                                  |                     |        |              |         |
| Number of MPPTs                          | 2 2                 |        | 2            |         |
| Strings per MPPT Input                   | 1/                  | 1      | 2/1          |         |
| MPPT Operating Voltage (range)           | DC 70 -             | - 540V | DC 60 - 540V |         |
| Maximum Input Voltage (Vmax)             | DC 550V DC 550V     |        | 550V         |         |
| Maximum Current (Imp) <sup>1</sup>       | DC 15/15A DC 30/20A |        | )/20A        |         |
| Short Circuit Current (Isc) <sup>2</sup> | DC 20/20A DC 40/20A |        | )/20A        |         |
| Maximum Back Feed Current                | 0A 0A               |        | A            |         |
| Decisive Voltage Class (DVC)             | DVC-C DVC-C         |        | C-C          |         |
| Maximum PV Input Power <sup>3</sup>      | 7500Wp              | 9000Wp | 12000Wp      | 15000Wp |

<sup>1</sup>With firmware 120602 or newer <sup>2</sup>Manufacturer's declared and tested Max Short Circuit Current (Isc Max) <sup>3</sup>Over-panelling benefits vary with location.

| GRID INTERACTIVE PORT                        | SI5000                   | SI6000        | SI8000                     | SI10000   |
|----------------------------------------------|--------------------------|---------------|----------------------------|-----------|
| Nominal Output Voltage                       | AC 230V                  |               | AC 230V                    |           |
| Nominal Output Frequency                     | 50Hz                     |               | 50                         | Hz        |
| Rated Output Current                         | AC 21.7A                 | AC 26.1A      | AC 34.8A                   | AC 43.5A  |
| Max. Output Current                          | AC 25A                   | AC 27.3A      | AC 40A                     | AC 45.5A  |
| Rated Output Active Power                    | AC 5000W                 | AC 6000W      | AC 8000W                   | AC 10000W |
| Rated Output Apparent Power                  | 5000VA                   | 6000VA        | 8000VA                     | 10000VA   |
| Peak Output Apparent Power                   | 5500VA                   | 6000VA        | 8800VA                     | 10000VA   |
| Power Factor (range)                         | 0.8 lagging t            | o 0.8 leading | 0.8 lagging to 0.8 leading |           |
| Output Voltage THD                           | <                        | 3%            | <                          | 3%        |
| Inrush Current                               | AC 52.9                  | 2A/0.2ms      | AC 95A                     | /0.2ms    |
| Maximum Output Fault Current                 | AC 79.3                  | 8A/0.5ms      | AC 142.5                   | 6A/0.5ms  |
| Maximum Output Overcurrent Protection        | AC 5                     | 2.92A         | AC                         | 95A       |
| Decisive Voltage Class (DVC)                 | D٧                       | /C-C          | DVC-C                      |           |
| EFFICIENCY                                   |                          |               |                            |           |
| Maximum Efficiency                           | 97.3%                    |               | 97.5%                      |           |
| European Efficiency                          | 96.5%                    |               | 96.8%                      |           |
| PHYSICAL DATA                                |                          |               |                            |           |
| Installed weight                             | 8.                       | 6kg           | 16.                        | 6kg       |
| Shipping weight                              | 10.7kg                   |               | 20.                        | 6kg       |
| Dimensions (W x D x H)                       | 350 x 137 x 372mm        |               | 400 x 170                  | x 468mm   |
| Dimensions Installed (W x D x H exc. cables) | 350 x 147 x 407mm        |               | 400 x 192                  | x 531mm   |
| Dimensions – Shipping carton (W x D x H)     | 445 x 428 x 240mm        |               | 600 x 480 x 300mm          |           |
| Material                                     | Aluminium                |               | Aluminium                  |           |
| Finish                                       | Sealed and powder coated |               | Sealed and powder coated   |           |
| PV PORT ISOLATOR                             |                          |               |                            |           |
| Manufacturer Part Number                     | PEDS150                  | -HM55R-4      | NDG                        | 3V-50     |
| Rated Insulation Voltage                     | 1500V                    |               | 1500V                      |           |
| Rated Impulse Withstand Voltage              | 8kV                      |               | 8kV                        |           |
| Suitability for Isolation                    | С                        |               |                            | C         |
| Rated Operational Current (Ie)(Ue=1000V)     | 32A                      |               | 40A                        |           |
| Utilization Category                         | DC                       | -PV2          | DC-PV2                     |           |
| Rated Short-time Withstand Current (Icw)     | 780A                     |               | 760A                       |           |
| Rated Short-circuit Making Capacity (Icm)    | 1200A                    |               | 1400A                      |           |
| Rated Breaking Capacity                      | 4x le                    |               | 4x le                      |           |

| COMMUNICATION PORTS AND                                 | PROTOCOLS              |                                                                                        |                          |  |
|---------------------------------------------------------|------------------------|----------------------------------------------------------------------------------------|--------------------------|--|
| Ethernet                                                |                        | RJ45; Straight-thru (optional)                                                         |                          |  |
| DRED                                                    |                        | Direct IO; DRED                                                                        |                          |  |
| Relays                                                  |                        | Direct IO; on kWh Meter                                                                |                          |  |
| kWh Meter                                               |                        | Direct IO; RS485 MODBUS                                                                |                          |  |
| RS485                                                   |                        | NA                                                                                     |                          |  |
| Wi-Fi                                                   |                        | 802.11b/g/n; 2.4GHz                                                                    |                          |  |
| Interlock                                               |                        | Direct IO                                                                              |                          |  |
| USER INTERFACE                                          |                        |                                                                                        |                          |  |
| Front panel display                                     |                        | Coded, coloured LED                                                                    |                          |  |
| Communications                                          |                        | Bluetooth for commissioning;<br>Wi-Fi for remote access;<br>Ethernet (Optional)<br>NFC |                          |  |
| Remote access                                           |                        | Web Portal; MyRedback app                                                              |                          |  |
| Remote Firmware Updates                                 |                        | Supported                                                                              |                          |  |
| Power/energy monitoring                                 |                        | Includes 1 x utility grade energ                                                       | gy meter (class 1)       |  |
| GENERAL INFORMATION                                     |                        |                                                                                        |                          |  |
| Operating Temperature<br>Unconditioned without solar ef | ffects                 | -25°C to 60°C                                                                          |                          |  |
| Operating Relative Humidity                             |                        | 0-100%                                                                                 |                          |  |
| Operating Altitude                                      |                        | 0-4000m                                                                                |                          |  |
| Protective Class                                        |                        | 1                                                                                      |                          |  |
| Ingress Protection Rating                               |                        | IP65                                                                                   |                          |  |
| AC Overvoltage Category                                 |                        | OVC III                                                                                |                          |  |
| DC Overvoltage Category                                 |                        | OVC II                                                                                 |                          |  |
| Active Anti-islanding Method                            |                        | Frequency Shift                                                                        |                          |  |
| Moisture Location Category                              |                        | 4K4H                                                                                   |                          |  |
| External Environment Pollution                          | Degree                 | Grade 1, 2 and 3                                                                       |                          |  |
| Inverter Topology                                       |                        | Non-isolated                                                                           |                          |  |
| Country of origin                                       |                        | China                                                                                  |                          |  |
| Demand Response Modes                                   |                        | DRM 0                                                                                  |                          |  |
| Standby Self-Consumption                                |                        | <6W                                                                                    |                          |  |
| Noise Emissions                                         |                        | <30 dBm                                                                                |                          |  |
| Warranty                                                |                        | 10 Years                                                                               |                          |  |
| CERTIFICATIONS, STANDARDS                               | AND APPROVALS          |                                                                                        |                          |  |
| AS/NZS 4777.2:2020                                      | IEC 62109-2: 2011      | IEC 60529                                                                              | CE Mark (LVD, EMC, RoHS) |  |
| IEC 62109-1: 2010                                       | IEC 62116:2014         | EN 61000                                                                               | RCM Approval             |  |
| DESIGNED WITH INSTALLATION                              | N STANDARDS CONSIDERED |                                                                                        |                          |  |
| AS/NZS3000:2018                                         | AS/NZS 5033:2021       |                                                                                        |                          |  |

# 14. Redback installation details

| SUPPLIER   | INSTALLER  |
|------------|------------|
| Company:   | Company:   |
| Address:   | Address:   |
| Telephone: | Telephone: |
| Email:     | Email:     |

Date Installed:

| INSTALLATION DETAILS |          |           |               |  |
|----------------------|----------|-----------|---------------|--|
|                      | Model    |           | Serial number |  |
| Redback<br>Smart     | □ SI5000 | □ SI8000  | RB            |  |
| Inverter             | □ SI6000 | □ SI10000 |               |  |

# 15. Installer's checklist

To get you started with Redback ownership, your installer should complete this checklist with you.

| ITEM | DESCRIPTION                                                                                            |
|------|----------------------------------------------------------------------------------------------------|
| 1.   | Walk through the installation, ensuring the homeowner understands what has been installed (and where). |
| 2.   | Explain the limitations of the system, even when the grid is connected.                                |
| 3.   | Demonstrate how to recover after an overload event (trip).                                             |
| 4.   | Demonstrate how and when to use the AC and DC Isolators                                                |
| 5.   | Help owner to download the app, demonstrate features, and answer questions.                            |
| 6.   | Help owner to log on to the portal and demonstrate, including how to:                                  |
|      | Download Owner's Guide                                                                                 |
|      | Review performance                                                                                     |
|      | Raise an on-line support request                                                                       |
| 7.   | Handover documentation to the homeowner, including:                                                    |
|      | Owner's Guide                                                                                          |
|      | Warranty Booklet                                                                                       |

• Installation Manual (optional)

redbacktech.com